# ISCRIZIONI ON LINE a.s. 2022-2023

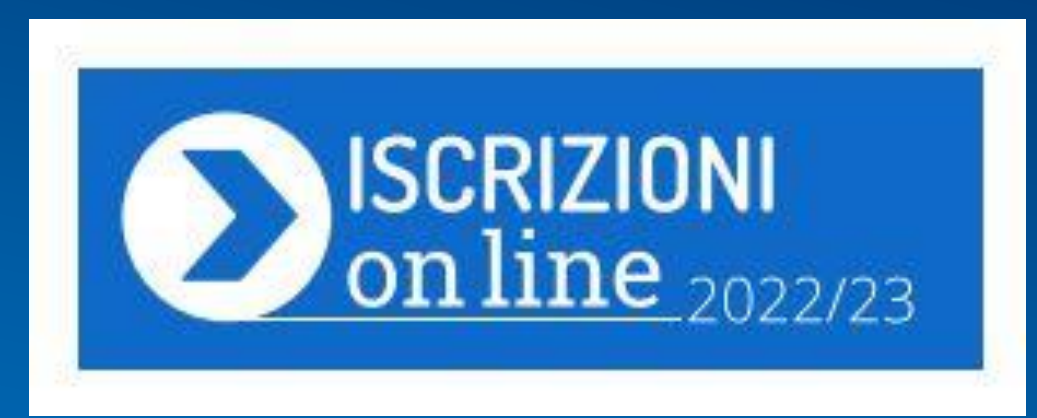

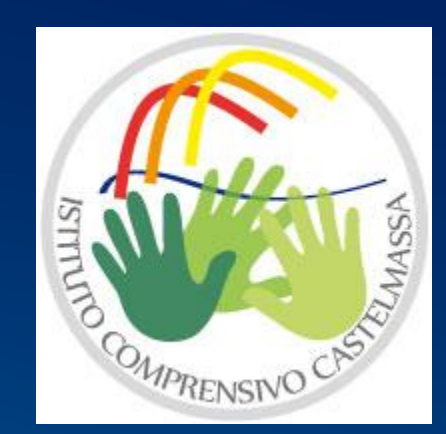

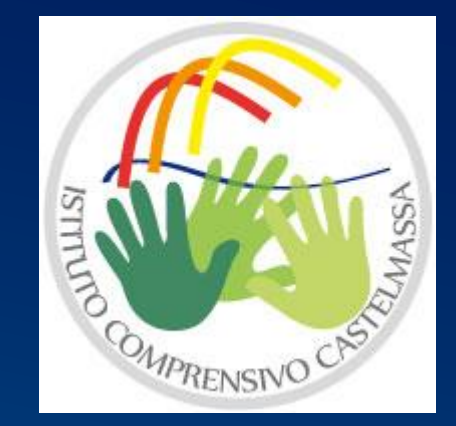

## 1. Dalle ore 9.00 del 20/12/2021 FASE DI Registrazione

2. dalle ore 8.00 del 04/01/2022 alle ore 20.00 del 28/01/2022

## - ISCRIZIONE -

## NOTA MIUR del 30/11/2021

#### CREDENZIALI

- SPID (Sistema Pubblico di Identità Digitale);
- CIE (Carta di identità elettronica);
- eIDAS (electronic IDentification Authentication and Signature)

#### SE NON HAI QUESTE CREDENZIALI Spid

visita il sito identitadigitale.gov.it

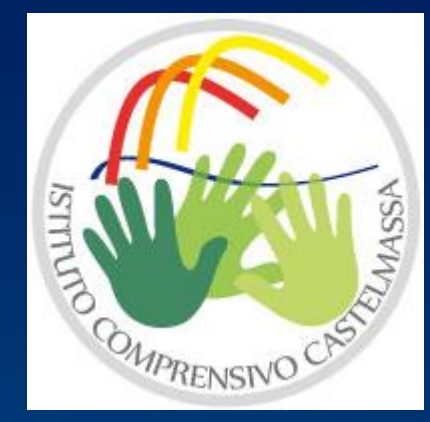

# AB89AF6 - REGISTRO PROTOCOLLO - 0000015 - 04/01/20

<u>1. REGISTRAZIONE</u> da parte del genitore/esercente la responsabilità genitoriale. Digitare **REGISTRATI** 

# 2. ISCRIZIONE dell'alunno all'I.C. di Castelmassa e al plesso desiderato. Digitare **ACCEDI AL SERVIZIO**

1. Anche agli alunni di cittadinanza non italiana sprovvisti di codice fiscale è consentito effettuare la domanda di *iscrizione online*. Una funzione di sistema, infatti, consente la creazione di un cosiddetto "codice provvisorio" che, appena possibile, l'istituzione scolastica sostituisce con il codice fiscale definitivo

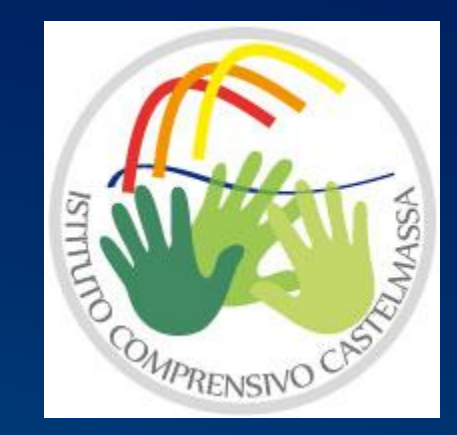

# 1^FASE : REGISTRAZIONE

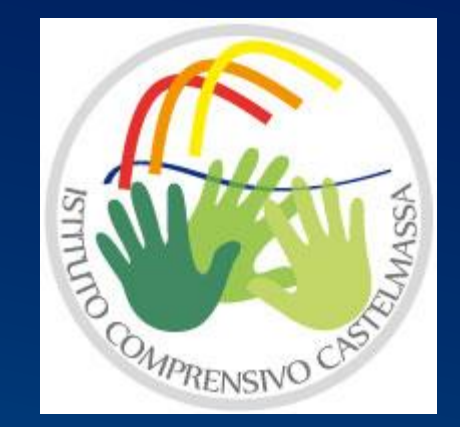

Nella pagina **REGISTRATI** 

#### 1. inserire il proprio **codice fiscale** e selezionare la casella di sicurezza "*Non sono un robot*"

1. compilare una scheda con i dati anagrafici e l'indirizzo e-mail (da digitare due volte per modalità sicurezza)

1.completata la scheda, è possibile visualizzare il riepilogo dei dati inseriti. Se i dati sono corretti, si deve selezionare "<u>conferma i tuoi dati</u>" per completare la registrazione; (altrimenti cliccare su "torna indietro" per tornare al passaggio precedente ed effettuare le correzioni necessarie).

# 1^FASE : REGISTRAZIONE

4. Si riceve una e-mail all'indirizzo che è stato indicato, in cui è riportato *un link* sul quale si dovrà cliccare - entro 24 ore- per confermare la registrazione.

5. Vi verrà inviata una seconda e-mail con le credenziali (nome utente e password) per accedere al servizio Iscrizioni online.

6. Al **primo accesso** al servizio viene richiesto di cambiare la password che vi è stata inviata via e-mail.

7. La password – creata da voi - deve essere di almeno 8 caratteri e deve includere: un numero, una lettera maiuscola e una lettera minuscola.

8. Confermare o integrare i dati di registrazione (abilitazione al servizio) per procedere con l'iscrizione.

#### ATTENZIONE

Le utenze generate negli anni precedenti non sono più valide

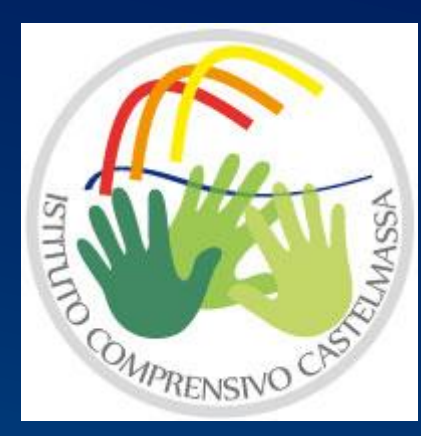

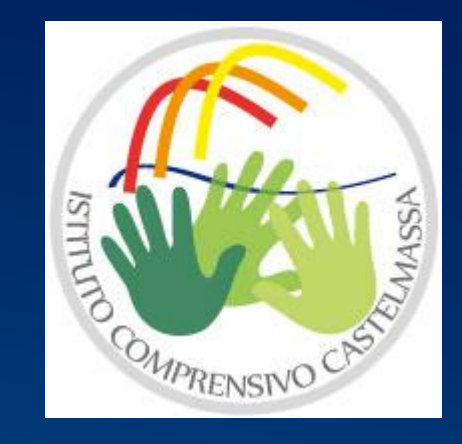

#### Effettuata la registrazione, si può entrare nell'applicazione cliccando sul bottone "ACCEDI AL SERVIZIO"

e digitando le proprie credenziali cioè *nome utente e password* 

#### DA QUESTO MOMENTO SIETE IN ISCRIZIONI ON LINE

L'I.C. di Castelmassa a partire dallo scorso anno chiede ai genitori la disponibilità a sostenere progetti/iniziative/uscite didattiche con impegno di spesa Tale indicazione avviene digitando un SI' o un NO

# 2^FASE: ISCRIZIONE/CODICT SCUOLE

Entrato nell'applicazione, clicca sulla voce "Presenta una nuova domanda di iscrizione" ed inserisci il codice identificativo della scuola scelta. E' possibile indicare fino a tre scuole in ordine di preferenza.

#### CODICI MECCANOGRAFICI SCUOLE IC CASTELMASSA

|                           | CODICE         |                           | CODICE          |
|---------------------------|----------------|---------------------------|-----------------|
| PRIMARIA                  | MECCANOGRAFICO | SECONDARIA I GRADO        | MECCANOGRAFICO  |
|                           | SEDI PRIMARIA  |                           | SEDI SECONDARIA |
| Castelmassa- E. Panzacchi | ROEE80003P     | G. Sani - Castelmassa     | ROMM80002L      |
| Castelnovo- A. Fleming    | ROEE80005R     | S. Quasimodo - Castelnovo | ROMM80003N      |
|                           |                |                           |                 |
| Ceneselli- E. De Amicis   | ROEE80001L     |                           |                 |
| Bergantino- A. Manzoni    | ROEE80004Q     | S. Gobatti - Bergantino   | ROMM80001G      |
| Melara- B. Powell         | ROEE80006T     | R. L. Montalcini - Melara | ROMM80005Q      |
|                           |                |                           |                 |

E' possibile presentare una sola domanda di iscrizione per ciascun alunno/studente consentendo, però, ai genitori di indicare anche una seconda o terza scuola cui indirizzare la domanda nel caso in cui l'istituzione di prima scelta non avesse disponibilità di posti per l'anno scolastico 2020/2021. (Non è il nostro caso)

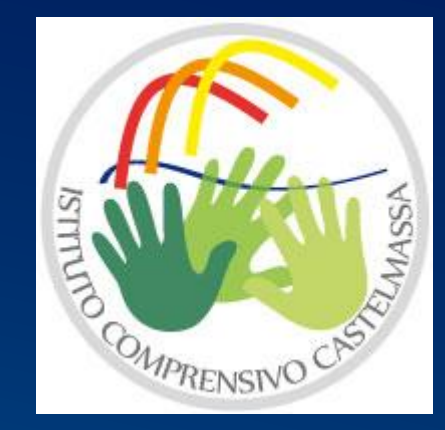

#### AB89AF6 - REGISTRO PROTOCOLLO - 0000015 - 04/01/2022 - V.2 - E 2^FASE : ISCRIZIONE - DATI RICHIESTI

#### **PRIMA SEZIONE**

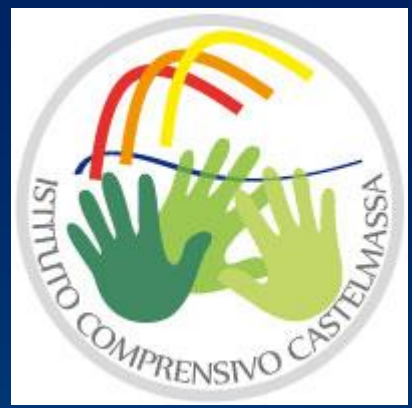

. Inserire i dati anagrafici dell'alunno e altre informazioni necessarie per l'iscrizione: residenza/domicilio, recapiti telefonici, tutori, composizione nucleo famigliare

## N.B. Inserire, dove possibile, i dati di

## entrambi i genitori con i relativi recapiti telefonici

- 1. Inserire dati documenti di identità in corso di validità (di chi compie l'iscrizione)
- 2. Inserire indirizzo di posta elettronica valido e funzionante
- 3. Inserire dati dell'alunno
- 4. Inserire scuola di provenienza

# 2^FASE IS CRIZIONE - 00005411/2RICHIESTI

# ASTHUTO COMPRENSINO CASTO

#### **SECONDA SEZIONE**

- 1. Dichiarare eventuali disabilità/DSA (NB: per tali informazioni la domanda di iscrizione va perfezionata presentando in cartaceo la diagnosi presso la segreteria entro il mese di febbraio 2020).
- 2. Scelta del tempo scuola
- 3. Scelta di avvalersi dell'insegnamento della religione cattolica
- 4. Scelta della seconda lingua comunitaria
- 5. Vaccinazioni obbligatorie
- 6. Intolleranze alimentari, allergie certificate

# 2^FASE: ISCRIZIONE effettuata

A questo punto, il modulo può essere inoltrato online alla scuola, cliccando sul pulsante

#### **INVIA LA DOMANDA**

#### ATTENZIONE

La domanda, una volta inviata dalla scuola, non può più essere modificata. In caso occorresse apportare delle modifiche, è necessario contattare la scuola destinataria della domanda che può restituirla, sempre attraverso il portale.

DISPONIBILITA' SEGRETERIA I.C. per consulenza e come supporto alle famiglie prive di strumentazione informatica Tel. 0425/81165 (interno 2)

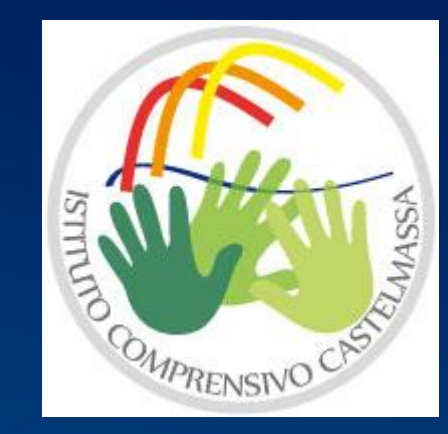

#### AB89AF6 - REGISTRO PROTOCOLLO - 0000015 - 04/01/2022 - V.2 - E ITER DOMANDA: cosa bisogna sapere

- Il sistema restituisce automaticamente una ricevuta di conferma d'invio della domanda.
- Una copia della ricevuta sarà inviata anche alla casella di posta elettronica da voi indicata.
- La scuola di destinazione, presa in carico la domanda, conferma l'accettazione oppure, in caso di indisponibilità di posti, la indirizza ad altra scuola, scelta dal genitore come soluzione alternativa
- La famiglia riceve via e-mail tutti gli aggiornamenti sullo stato della domanda sino alla conferma di accettazione finale.

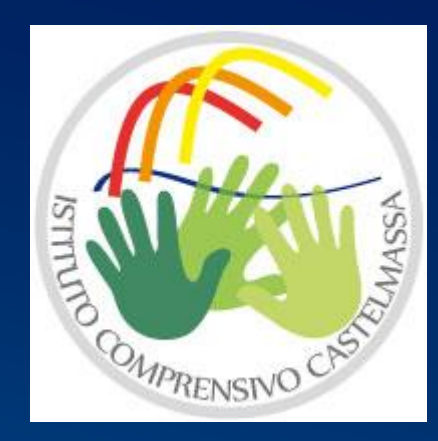

# Lo stato della domanda può essere

MASS

MPRENSIN

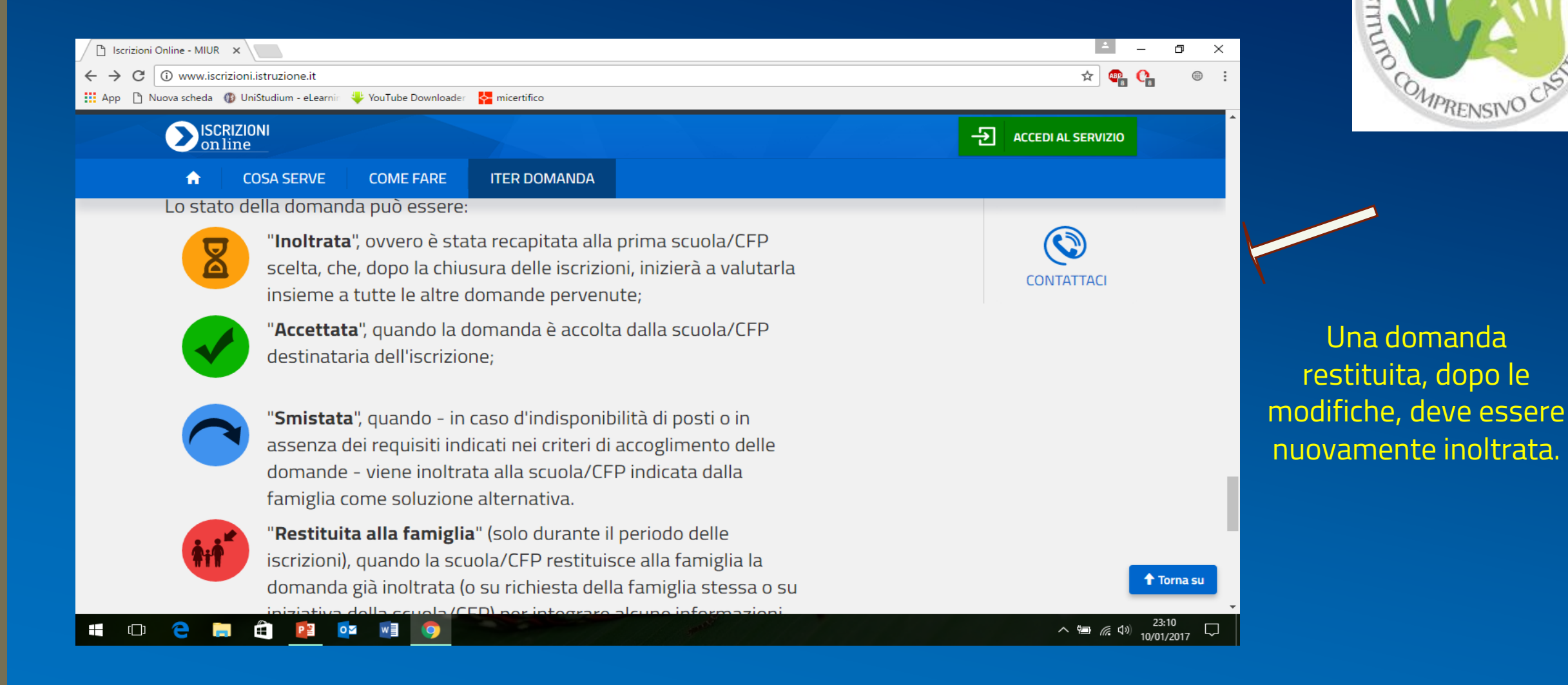

# Lo stato della domanda

- Tutte le variazioni di stato della domanda saranno notificate via e-mail agli indirizzi forniti nella procedura di registrazione.
- L'iter della domanda può essere seguito anche attraverso il servizio di Iscrizioni online cliccando sulla voce «Visualizza Situazione Domande»

NB: Tali eventualità sono maggiormente possibili all'atto di iscrizione alle scuole secondarie di Il grado.

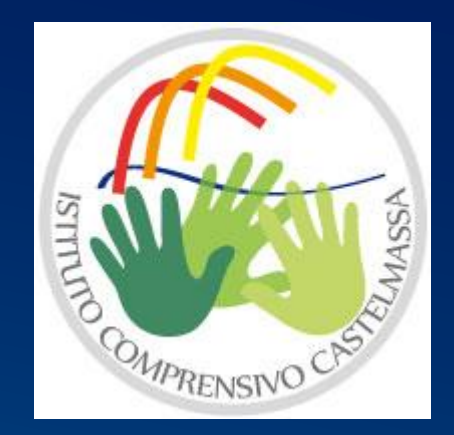

# Per ulteriori informazioni

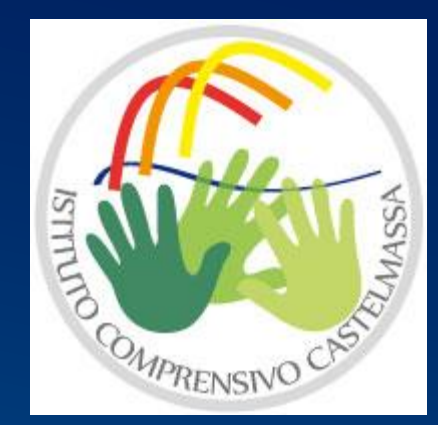

Portale Scuola in chiaro (nuova APP)

▶ PTOF 2019-2022 (Legge 107/2005)

Visita il sito web dell' I.C. di Castelmassa

www.comprensivocastelmassa.edu.it

## Grazie per la cortese attenzione

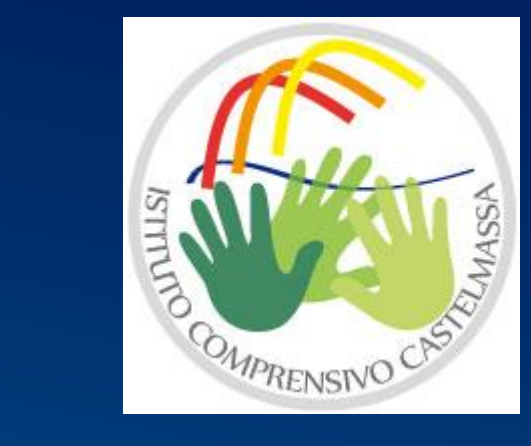

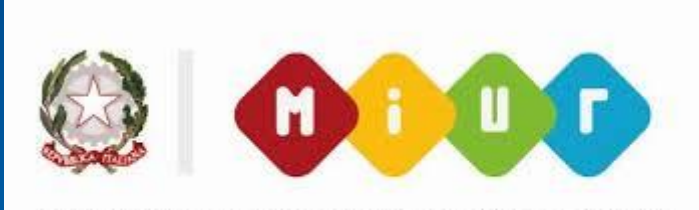

MINISTERO DELL'ISTRUZIONE DELL'UNIVERSITA' E DELLA RICERCA